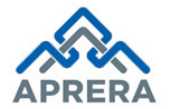

**AP**Ønline

# User Manual for Agent Registration (Other – than Individual)

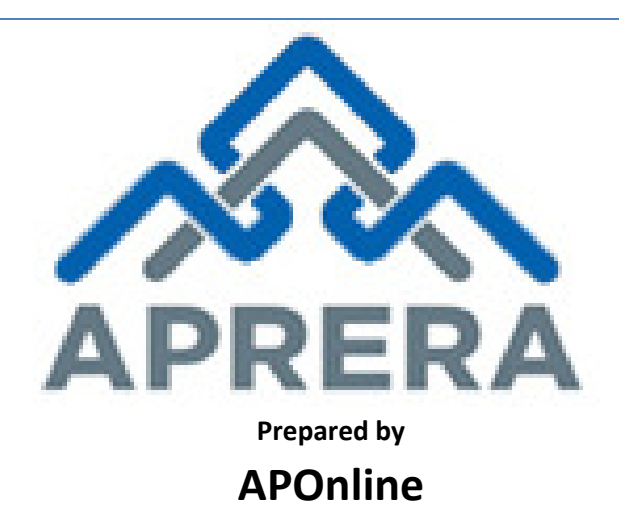

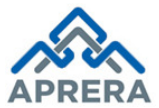

## Internal Approval

| Prepared by             | Date       |
|-------------------------|------------|
| Prasantha Reddy C       | 17/05/2018 |
| Reviewed by             | Date       |
| Raghavendrara Rao Jakka | 18/05/2018 |
| Approved by             | Date       |
| Sudhakar V              | 18/05/2018 |

#### **Distribution list**

| Name            | Role         |
|-----------------|--------------|
| B .Bala Kishore | Group Leader |

#### **Document Control Information**

| Version | <b>Revision Date</b> | Author | Affected<br>Sections                                        | Brief Description of<br>Change          |
|---------|----------------------|--------|-------------------------------------------------------------|-----------------------------------------|
| 1.0     | NA                   | NA     | NA                                                          | NA                                      |
| 1.1     | 09/01/2018           | APRERA | 5 (Affected<br>Points: 1, 2,<br>14, 18, 19,<br>21, 25 & 26) | Logo, Screen Colours<br>and Litigations |
| 1.2     | 25/01/2018           | APRERA | 5 (Affected<br>Points: 1, 2 &<br>22)                        | Home Screen and<br>Print Preview Button |

## **Change Note History**

| Ref. | Release Date | Version No. | Section No. | Page No. & Line No.           | Remarks            |
|------|--------------|-------------|-------------|-------------------------------|--------------------|
| No.  |              |             |             |                               |                    |
| 1    | 25/12/2017   | 1.1         | 5           | Point 1, Page 8, Figure 1     | Logo Changed       |
| 2    | 25/12/2017   | 1.1         | 5           | Point 2, Page 8, Figure 2     | Logo Changed       |
|      |              |             |             |                               | Added              |
| 2    | 05/01/2018   | 1 1         | 5           | Point 14 Page 14 Figure 15    | Declaration        |
| 5    | 03/01/2018   | 1.1         | 5           | Foline 14, Fage 14, Figure 15 | statement for      |
|      |              |             |             |                               | Litigations are no |
|      |              |             |             |                               | Upload             |
| 4    | 05/01/2018   | 1.1         | 5           | Point 18, Page 16, Figure 19  | Documents          |
|      |              |             |             |                               | Screen Changed     |

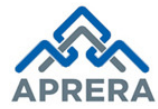

|    |            |     |   |                                      | Added                          |
|----|------------|-----|---|--------------------------------------|--------------------------------|
| 5  | 05/01/2018 | 1.1 | 5 | Point 19, Page 16, Figure 20         | Declaration                    |
|    |            |     |   |                                      | Statement                      |
|    |            |     |   |                                      | Preview page                   |
| 6  | 05/01/2018 | 1.1 | 5 | Point 21, Page 17, Figure 22         | modified as per                |
|    |            |     |   |                                      | changes                        |
| 7  | 05/01/2018 | 1.1 | 5 | Point 25, Page 19, Figure 26         | Payment screen                 |
|    |            |     |   |                                      | Acknowledgment                 |
| 8  | 05/01/2018 | 1.1 | 5 | Point 26, Page 19, Figure 27         | screen changed                 |
| 9  | 25/01/2018 | 12  | 5 | Point 1 Page 8 Figure 1              | Home Screen                    |
|    | 23/01/2010 | 1.2 |   |                                      | Changed                        |
| 10 | 25/01/2018 | 1.2 | 5 | Point 2, Page 8, Figure 1            | Home Screen                    |
|    |            |     |   |                                      | Added Print                    |
|    | 25/1/2018  | 1.2 | 5 | Point 22, Page 17, Figure 22         | Button in                      |
| 11 |            |     |   |                                      | Preview                        |
|    |            |     |   |                                      |                                |
| 12 | 25/1/2018  | 1.2 | 5 | Point 22, Page 18, Figure 23         | New Screen                     |
|    |            |     |   |                                      | Added                          |
|    |            |     |   |                                      | Instructions                   |
|    |            |     |   |                                      | <ul> <li>Replaced</li> </ul>   |
|    |            |     |   |                                      | Existing with                  |
|    |            |     |   |                                      | Partially                      |
|    |            |     |   |                                      | Completed                      |
|    |            |     |   |                                      | Added New                      |
|    |            |     |   | Point: -                             | Validation                     |
|    |            |     |   | 3,4,9,16,20,2930,31,32,33,34         | <ul> <li>Changes in</li> </ul> |
|    |            |     |   | & 35                                 | "No                            |
|    | 30/4/2018  | 13  | 5 | <b>Page:</b> - 9 11 15 17 21 22 & 23 | Litigation"                    |
| 13 | 50/ 4/2010 | 1.5 | 5 | <b>1 uge:</b> 5,11,15,17,21,22 & 25  | case                           |
|    |            |     |   | Figure: -                            | Labels                         |
|    |            |     |   | 3,4,9,17,21,31,32,33,34,35,36        | changed in                     |
|    |            |     |   | & 37                                 | Upload                         |
|    |            |     |   |                                      | Documents                      |
|    |            |     |   |                                      | Screen                         |
|    |            |     |   |                                      | Added New                      |
|    |            |     |   |                                      | Screens in                     |
|    |            |     |   |                                      | Partial                        |
|    |            |     |   |                                      | Completed                      |
|    |            |     |   |                                      | application                    |
|    |            |     |   |                                      |                                |

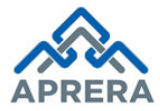

#### Contents

| 1. | INTRODUCTION                                           | .7 |
|----|--------------------------------------------------------|----|
| 2. | SCOPE                                                  | .7 |
| 3. | ABBREVIATIONS                                          | .7 |
| 4. | SOFTWARE AND TECHNOLOGIES                              | .7 |
| 5. | PROCESS – Agent Registration (Other – than Individual) | .8 |
| 6. | CHANGE MANAGEMENT PROCUDERES                           | 24 |
| 7. | APPROVALS                                              | 24 |
|    |                                                        |    |

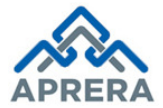

## List of Tables

| Table 1: List of Observation       | . 7 |
|------------------------------------|-----|
| Table 2: Software and Technologies | . 7 |
| Table 3: Approvals                 | 24  |

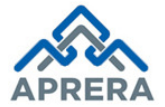

## List of Figures

| Figure 1: Home Page                                           | 8  |
|---------------------------------------------------------------|----|
| Figure 2: Agent Registration Selection Page                   | 8  |
| Figure 3: Agent Registration Home Screen                      | 9  |
| Figure 4: Application Type Selection                          | 9  |
| Figure 5: Agent Registration Home Screen                      | 10 |
| Figure 6: Get Details Button Page                             | 10 |
| Figure 7: Alert Message, if already registered                | 10 |
| Figure 8: Alert Message, Can't Register as Individual         | 11 |
| Figure 9: Partial Completed Application                       | 11 |
| Figure 10: Agent Registration Home Page                       | 12 |
| Figure 11: Applicant Details Page                             | 13 |
| Figure 12: Local Address for Communication Page               | 13 |
| Figure 13: Director/Member Details                            | 14 |
| Figure 14: Grid View of Director/Member details               | 14 |
| Figure 15: Past Experience                                    | 15 |
| Figure 16: Litigation Details                                 | 15 |
| Figure 17: Litigations No Screen                              | 15 |
| Figure 18: Grid View of Litigation Details                    | 16 |
| Figure 19: Other RERA Registration Details                    | 16 |
| Figure 20: Confirmation Screen for Agent Details              | 17 |
| Figure 21: Upload Documents                                   | 17 |
| Figure 22: Declaration Statement                              | 17 |
| Figure 23: Confirmation Screen for Upload Documents           | 17 |
| Figure 24: Preview                                            | 18 |
| Figure 25: Print Preview Screen                               | 19 |
| Figure 26: Mobile No Validation                               | 19 |
| Figure 27: Verification of Mobile No with OTP                 | 19 |
| Figure 28: Download filled Application and Proceed to Payment | 20 |
| Figure 29: Payment Page                                       | 20 |
| Figure 30: Acknowledgment Receipt                             | 21 |
| Case 2: Partially Completed Application                       | 21 |
| Figure 31: Partial Completed Application Home Screen          | 21 |
| Figure 32: Agent Registration Home Screen                     | 22 |
| Figure 33: OTP Request Screen                                 | 22 |
| Figure 34: Authentication Verification Screen                 | 22 |
| Figure 35: Partial Completed Applications Home Screen         | 23 |
| Figure 36: Partial Completed Applications Home Screen         | 23 |
| Figure 37: Partial Filled Agent Registration Form             | 23 |

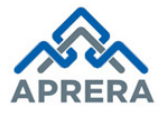

## 1. INTRODUCTION

APRERA (Andhra Pradesh Real Estate Regulatory Authority) has been developed under section 4.3 of the Real Estate (Regulation & Development) Act, 2016. The Department of Municipal Administration & Urban Development, Government of Andhra Pradesh is the nodal department for the implementation of RERA Act in the state of Andhra Pradesh.

All sections of the Real Estate (Regulation & Development) Act, 2016 came into force with effect from 1st May, 2017. The Andhra Pradesh Real Estate (Regulation & Development) Rules, 2017 was approved by Government of Andhra Pradesh and notified on March 27, 2017.

#### 2. SCOPE

The scope of this document is to explain the process flow for register Agent as Other – than individual.

#### 3. ABBREVIATIONS

| Abbreviation | Expansion                                       |
|--------------|-------------------------------------------------|
| APRERA       | Andhra Pradesh Real Estate Regulatory Authority |
|              | Table 1: List of Observation                    |

#### 4. SOFTWARE AND TECHNOLOGIES

| S. No. | Software   | Version |
|--------|------------|---------|
| 1      | ASP .NET   | 4.5     |
| 2      | SQL Server | 2010    |

**Table 2: Software and Technologies** 

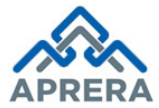

## 5. PROCESS – Agent Registration (Other – than Individual)

The process of Agent (Other – than Individual) Registration under Andhra Pradesh Real Estate (Regulation and Development) Rules, 2017.

Navigate to portal <u>www.rera.ap.gov.in</u>.

1. Agent: Click Registration Link under APRERA Home Page as depicted in Figure 1.

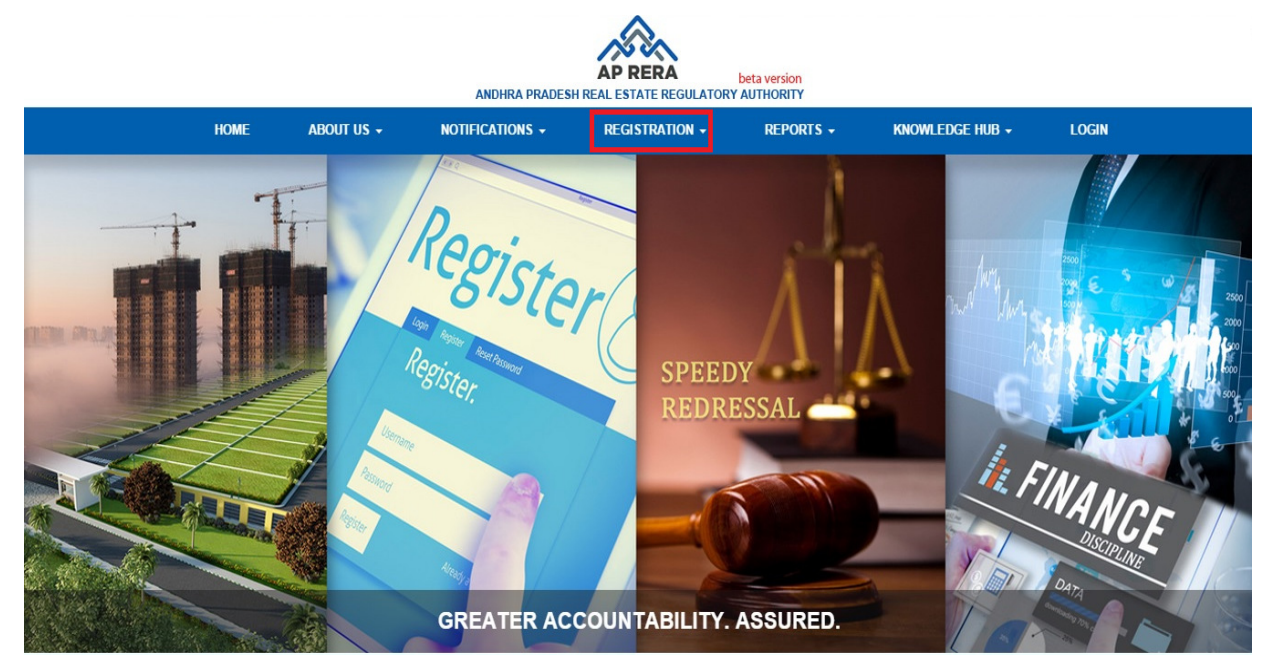

Figure 1: Home Page

2. Select **Agent Registration** link under '**Registration**' (in Home Page) as depicted in Figure 2.

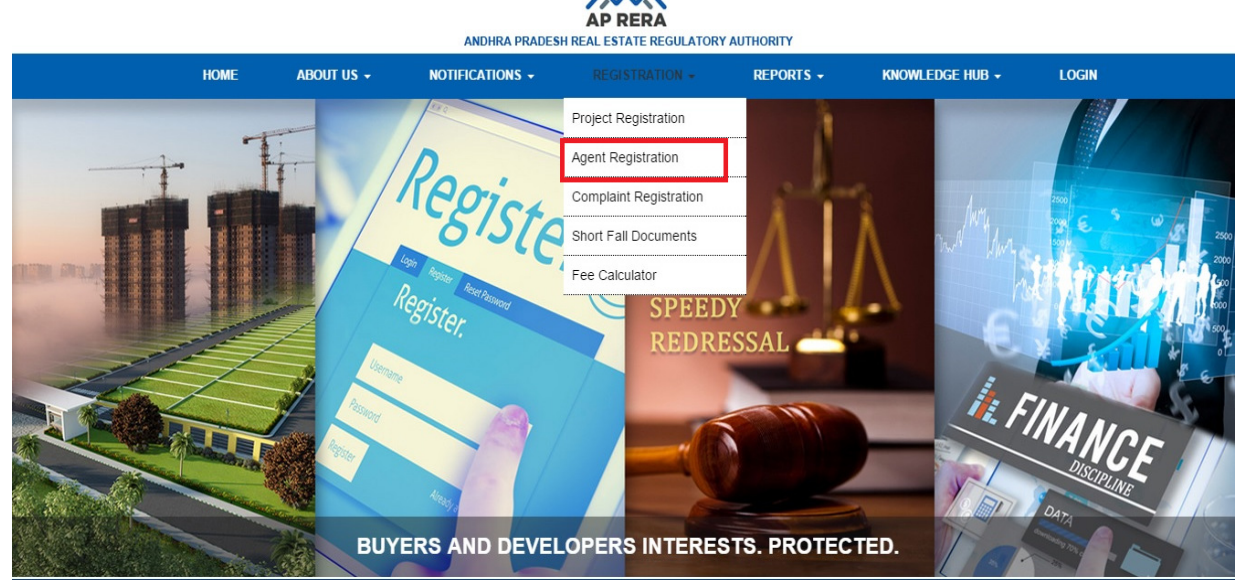

Figure 2: Agent Registration Selection Page

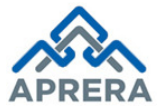

#### Andhra Pradesh Real Estate Regulatory Authority

3. Agent Registration page is displayed as depicted in Figure 3.

| Agent Detail                                                                                                    | 2<br>Upload Documents                                                                                                    | 3<br>Preview                                                                                                    | 4<br>Payment                                                                    | 5<br>Acknowledgement                       |
|----------------------------------------------------------------------------------------------------|----------------------------------------------------------------------------------------------------|----------------------------------------------------------------------------------------------------|---------------------------------------------------------------------------------|--------------------------------------------|
| da 🕊 na se of productions of                                                                                                    | <ul> <li>An any address of the proof page of some characterization</li> </ul>                                                                                                    |                                                                                                    | sconer 🕊 di provincesi.                                                         | in the second production in the production |
| eneral Instructions :                                                                                                    |                                                                                                    |                                                                                                    |                                                                                 |                                            |
| 1. This is not a mobile App (howe                                                                                                    | ever can be viewed on mobile scree                                                                                                    | en) so kindly use laptop/                                                                                                    | desktop for use of this si                                                      | te.                                        |
| 2. Clear the cookies before filling                                                                                                    | the online form                                                                                                    |                                                                                                    |                                                                                 |                                            |
| 3. Remove pop-up block from you                                                                                                    | ur browser                                                                                                    |                                                                                                    |                                                                                 |                                            |
| 4. Photograph - Passport size (35                                                                                                    | mm x 45mm, 300 DPI, Straight view                                                                                                    | v/Light background) and                                                                                                    | in JPEG format.                                                                 |                                            |
| <ol><li>All the documents that are to l<br/>attested (every page of every d</li></ol>                                                                                                    | be uploaded in the application sho<br>ocument).                                                                                                    | uld be in PDF format an                                                                                                    | d should not be passwo                                                          | rd protected, Drawings in DWG format a     |
| 6. Site best viewed in "Google Ch                                                                                                    | rome (Version 62.0.3202.94)"                                                                                                    |                                                                                                    |                                                                                 |                                            |
| 7. Fields marked with*are mandat                                                                                                    | tory.                                                                                                    |                                                                                                    |                                                                                 |                                            |
|                                                                                                    |                                                                                                    |                                                                                                    |                                                                                 |                                            |
| Guide to fill online registrat                                                                                                    | tion form :                                                                                                    |                                                                                                    |                                                                                 |                                            |
| Guide to fill online registrat                                                                                                    | t <mark>ion form :</mark><br>g of filing online application, kindly                                                                                                    | refer <u>Guidelines for Reg</u>                                                                                                    | <u>gistration</u> page.                                                         |                                            |
| Guide to fill online registrat<br>1. For step by step understanding<br>2. Select "New" as application typ                                                                                                    | t <mark>ion form :</mark><br>g of filing online application, kindly<br>be, if you are a new applicant.                                                                                                    | refer <u>Guidelines for Re</u>                                                                                                    | <u>jistration</u> page.                                                         |                                            |
| Guide to fill online registrat<br>1. For step by step understanding<br>2. Select "New" as application typ<br>3. Select "Existing" as application                                                                                 | tion form :<br>g of filing online application, kindly<br>pe, if you are a new applicant.<br>n type, if application was incomple                                                                                                 | refer <u>Guidelines for Reg</u><br>te / Shortfall / Withdraw                                                                         | <u>jistration</u> page.<br>/ Change Request                                     |                                            |
| Guide to fill online registrat<br>1. For step by step understanding<br>2. Select "New" as application typ<br>3. Select "Existing" as application<br>4. The entire form is divided to var                                         | tion form :<br>g of filing online application, kindly<br>be, if you are a new applicant.<br>n type, if application was incomple<br>rrious parts with "Save and Continu                                                          | refer <u>Guidelines for Req</u><br>te / Shortfall / Withdraw<br>ue'' facilities for each pa                                          | y <u>istration</u> page.<br>/ Change Request<br>rt                              |                                            |
| Guide to fill online registrat<br>1. For step by step understanding<br>2. Select "New" as application typ<br>3. Select "Existing" as application<br>4. The entire form is divided to va<br>5. List of Address Proof: Aadh        | tion form :<br>g of filing online application, kindly<br>be, if you are a new applicant.<br>n type, if application was incomple<br>rrious parts with "Save and Continu<br>aar/Ration Card/Bank Book/Driving                     | refer <u>Guidelines for Reg</u><br>te / Shortfall / Withdraw<br>ue'' facilities for each pa<br>J License/Voter Id/Gas/P              | <u>jistration</u> page.<br>/ Change Request<br>rt<br>hone Bill/Passport (Any o  | one)                                       |
| Guide to fill online registrat<br>1. For step by step understanding<br>2. Select "New" as application typ<br>3. Select "Existing" as application<br>4. The entire form is divided to va<br>5. List of Address Proof: Aadh<br>App | tion form :<br>g of filing online application, kindly<br>be, if you are a new applicant.<br>n type, if application was incomple<br>urious parts with "Save and Continu<br>aar/Ration Card/Bank Book/Driving<br>uplication Type* | refer <u>Guidelines for Reg</u><br>te / Shortfall / Withdraw<br>ue" facilities for each pa<br>g License/Voter Id/Gas/P<br>D Existing | j <u>istration</u> page.<br>/ Change Request<br>rt<br>hone Bill/Passport (Any o | one)                                       |

## **Case 1: New Registration**

4. Select Application Type as **New** and click **Submit** button as depicted in Figure 4.

#### Guide to fill online registration form :

- 1. For step by step understanding of filing online application, kindly refer Guidelines for Registration page.
- 2. Select "New" as application type, if you are a new applicant.
- 3. Select "Existing" as application type, if application was incomplete / Shortfall / Withdraw / Change Request
- 4. The entire form is divided to various parts with "Save and Continue" facilities for each part
- 5. List of Address Proof: Aadhaar/Ration Card/Bank Book/Driving License/Voter Id/Gas/Phone Bill/Passport (Any one)

Application Type\*

🖲 New 📃 🔍 Existing

Figure 4: Application Type Selection

**APOnline Confidential** 

Submit

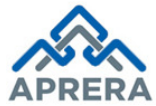

5. Once click Submit button in Figure 4, Agent registration page is displayed as depicted in Figure 5.

| Agent Detail Upload Documents Preview | Payment Acknowledgement |
|---------------------------------------|-------------------------|

Figure 5: Agent Registration Home Screen

6. Enter **PAN Card Number** and click **Get Details** button as depicted in Figure 6.

| -          | 1                     | 2                 | 3           | 4       | 5               |  |
|------------|-----------------------|-------------------|-------------|---------|-----------------|--|
|            | Agent Detail          | Upload Documents  | Preview     | Payment | Acknowledgement |  |
| aent Type  |                       |                   |             |         |                 |  |
|            | Other than individual |                   |             |         |                 |  |
| e maniadar |                       |                   |             |         |                 |  |
|            |                       | PAN Card Number * |             |         |                 |  |
|            |                       | UJHGL3214D        | Get Details |         |                 |  |

Figure 6: Get Details Button Page

7. If Agent already registered based on the PAN Card Number, an alert message shows a message as "Already registered, Pending for Approval" as depicted in Figure 7.

| •             |         |   |  |
|---------------|---------|---|--|
| A cont Datail | Dension | 4 |  |

Figure 7: Alert Message, if already registered

APOnline Confidential Page 10

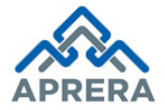

8. If PAN Card is used for Individual, an alert message shows a message as "Can Not Registered as Other – than Individual" as depicted in Figure 8.

|              | 2                 | 3       | 4       | 5               |
|--------------|-------------------|---------|---------|-----------------|
| Agent Detail | Upload Documents  | Preview | Payment | Acknowledgement |
| nt Type      |                   |         |         |                 |
| er than i    | ndividual         |         |         |                 |
|              |                   |         |         |                 |
|              |                   |         |         |                 |
|              | PAN Card Number * |         | _       |                 |

Figure 8: Alert Message, Can't Register as Individual

9. If Agent details are already available on PAN Card Number, an alert message shows a message as "Partially Filled" as depicted in Figure 9.

| Real Estate Agent Re | gistration        |                  |         |                 |  |
|----------------------|-------------------|------------------|---------|-----------------|--|
|                      | 2                 | 3                |         | 5               |  |
| Agent Detail         | Upload Documents  | Preview          | Payment | Acknowledgement |  |
| aent Tune            |                   |                  |         |                 |  |
|                      | an individual     |                  |         |                 |  |
|                      |                   |                  |         |                 |  |
|                      | PAN Card Number * |                  |         |                 |  |
|                      | AABCD7854L        | Get Details      |         |                 |  |
|                      |                   | Partially Filled |         |                 |  |

Figure 9: Partial Completed Application

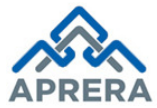

10. Click Get Details button as shown in Figure 6, Agent registration page displayed as depicted in Figure

| 1 | Λ  |
|---|----|
| т | U. |

| Real Estate Agent Registratio                                                                                                    | on Form                                                                                                    |                                                                     |                    |                                                                                                    |
|----------------------------------------------------------------------------------------------------|----------------------------------------------------------------------------------------------------|---------------------------------------------------------------------|--------------------|----------------------------------------------------------------------------------------------------|
|                                                                                                    | (2)                                                                                                    | (3)                                                                 | (4)                | (5)                                                                                                    |
| Agent Detail                                                                                                    | Upload Documents                                                                                                    | Preview                                                             | Payment            | Acknowledgement                                                                                                    |
| Agent Type                                                                                                    | vidual                                                                                                    |                                                                     |                    |                                                                                                    |
| Organisation Details                                                                                                    |                                                                                                    |                                                                     |                    |                                                                                                    |
| Organisation Type *                                                                                                    | Organisation Name *                                                                                                    | Registration                                                        | Number *           | Date of Registration *                                                                                                    |
| Select                                                                                                    | Organisation Mame                                                                                                    | Registratio                                                         | i iyunder          | Select Date                                                                                                    |
| Registration Certificate *                                                                                                    | PAN Card Number *                                                                                                    | Upload PAN (                                                        | Card*              | Email Id *                                                                                                    |
| Choose File No file chosen                                                                                                    | UJHGL3214D                                                                                                    | Choose F                                                            | ile No file chosen | Email Id                                                                                                    |
| Mobile Number *                                                                                                    | Land Line Number                                                                                                    | GSTIN                                                               |                    | GSTIN Upload *                                                                                                    |
| Mobile Number                                                                                                    | Land Line Number                                                                                                    | GSTIN                                                               |                    | Choose File No file chosen                                                                                                    |
|                                                                                                    |                                                                                                    |                                                                     |                    |                                                                                                    |
| ocal Address For Communicatio                                                                                                    | n<br>Address Line 2                                                                                                    | State *                                                             |                    | District *                                                                                                    |
| ddress Line 1*                                                                                                    | n<br>Address Line 2<br>Address Line 2                                                                                                    | State *                                                             |                    | District *                                                                                                    |
| .ocal Address For Communicatio<br>ddress Line 1 *<br>Address Line 1                                                                                                    | n<br>Address Line 2<br>Address Line 2<br>Local Area/Village *                                                                                    | State *<br>Select<br>PINCode *                                      |                    | District *<br>▼ Select<br>Upload Address Proof *                                                                                                    |
| ddress Line 1 *<br>Address Line 1 *                                                                                                    | Address Line 2<br>Address Line 2<br>Local Area/Village *<br>Select                                                                               | State *<br>Select<br>PINCode *<br>PINCode                           |                    | V Select Upload Address Proof * Choose File No file chosen                                                                                                    |
| Address For Communicatio                                                                                                    | n<br>Address Line 2<br>Address Line 2<br>Local Area/Village *<br>Select                                                                          | State *<br>Select<br>PINCode *<br>PINCode                           |                    | V Select Upload Address Proof * Choose File No file chosen                                                                                                    |
| ame *                                                                                                    | n<br>Address Line 2<br>Address Line 2<br>Local Area/Village *<br>Select<br>Mobile Number *                                                       | State *<br>Select<br>PINCode *<br>PINCode                           |                    | District * Select Upload Address Proof * Choose File No file chosen Photo *                                                                                                    |
| Address For Communicatio                                                                                                    | n<br>Address Line 2<br>Address Line 2<br>Local Area/Village *<br>Select<br>Mobile Number *<br>Mobile Number                                      | State *<br>Select<br>PINCode *<br>PINCode<br>Email Id *<br>Email Id |                    | District * Select Upload Address Proof * Choose File No file chosen Photo * Choose File No file chosen                                                                                          |
| Address For Communicatio                                                                                                    | n<br>Address Line 2<br>Address Line 2<br>Local Area/Village *<br>Select<br>Mobile Number *<br>Mobile Number<br>• Yes • No                        | State*<br>Select<br>PINCode*<br>PINCode<br>Email Id *<br>Email Id   |                    | <ul> <li>District * <ul> <li>Select</li> <li>Upload Address Proof *</li> <li>Choose File No file chosen</li> </ul> </li> <li>Photo * <ul> <li>Choose File No file chosen</li> </ul> </li> </ul> |
| .occal Address For Communicatio         ddress Line 1         Address Line 1         landal *         Select         vuthorized Signatory Details         ame *         Name         oard Resolution for Authorized Signatory         Choose File       No file chosen         Past Experience         ny projects handled in last 5 Years *         .itigations         ny Civil/Criminal Cases *         Other RERA Registration Details                                                   | n<br>Address Line 2<br>Address Line 2<br>Local Area/Village *<br>Select<br>Mobile Number *<br>Mobile Number<br>● Yes ● No<br>● Yes ● No          | State *<br>Select<br>PINCode *<br>PINCode<br>Email Id *<br>Email Id |                    | District * Select Upload Address Proof * Choose File No file chosen Photo * Choose File No file chosen                                                                                          |
| cocal Address For Communicatio         ddress Line 1         Address Line 1         landal *         Select         withorized Signatory Details         ame *         Name         oard Resolution for Authorized Signatory         Choose File         No file chosen         'ast Experience         ny projects handled in last 5 Years *         itigations         ny Civil/Criminal Cases *         tther RERA Registration Details         o you have registration in other states * | Address Line 2<br>Address Line 2<br>Local Area/Village *<br>Select<br>Mobile Number *<br>Mobile Number<br>• Yes • No<br>• Yes • No<br>• Yes • No | State *<br>Select<br>PINCode *<br>PINCode<br>Email Id *<br>Email Id |                    | District * Select Upload Address Proof * Choose File No file chosen Photo * Choose File No file chosen                                                                                          |

Figure 10: Agent Registration Home Page

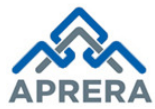

11. Enter **Organization Details** such as Organization type (Company/ Trust/ Partnership/ Joint Venture), Organization Name, and CIN/Registration Number, Date of Registration, Email Id, Mobile Number, Land Line Number, GSTIN and upload relevant documents as depicted in Figure 11.

| Organisation Details                     |                     |                            |                            |
|------------------------------------------|---------------------|----------------------------|----------------------------|
| Organisation Type *                      | Organisation Name * | CIN Number *               | Date of Registration *     |
| Company                                  | S V CONSTRUCTIONS   | 123456GH52                 | 01/12/2017                 |
| Registration Certificate *               | PAN Card Number *   | Upload PAN Card*           | Email Id *                 |
| Choose File No file chosen               | UJHGL3214D          | Choose File No file chosen | svconstructions@gmail.com  |
| Registration Certificate Uploaded        |                     | PAN CARD Uploaded          |                            |
| Mobile Number *                          | Land Line Number    | GSTIN                      | GSTIN Upload *             |
| 9246226600                               | 04024246598         | 1234569FG6325G2            | Choose File No file chosen |
|                                          |                     |                            | GSTIN Uploaded             |
| Memorandum of articles/Bye-laws Upload * |                     |                            |                            |
| Choose File No file chosen               |                     |                            |                            |
| Memorandum of articles/Bye-laws Upl      |                     |                            |                            |
| oaded                                    |                     |                            |                            |

#### Figure 11: Applicant Details Page

12. Enter Local address for Communication details such as Complete Address (D. No, Street, land Mark, District, Mandal, Local Area/Village and PIN code) and upload relevant address proof document as depicted in Figure 12.

| Local Address For Com | nmunication |                      |   |                |   |                        |
|-----------------------|-------------|----------------------|---|----------------|---|------------------------|
| Address Line 1*       | A           | Address Line 2       |   | State *        |   | District *             |
| 3/703-38              |             | YSR CIRCLE           |   | Andhra Pradesh | ۲ | Ananthapuramu          |
| Mandal *              | L           | .ocal Area/Village * |   | PINCode *      |   | Upload Address Proof * |
| Tadipatri             | ,           | TADPATRI (R)         | ۲ | 515411         |   | Choose File TEST.pdf   |
|                       |             |                      |   |                |   | TEST.pdf               |

Figure 12: Local Address for Communication Page

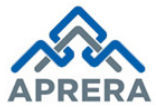

- 13. Enter Director/Member Details such as Director Type (Indian/Foreigner). Based on Director/Member type, agent can fill rest of the details like..,
  - a. If Director type as Indian → Designation (Director/Trustee/etc..,), Name, Email ID, Mobile No, State/UT, District, Address Line 1, Address Line 2, PIN Code, PAN Card No, Aadhaar Card No, DIN Number (Only for Company, Partnership and Joint Venture)
  - b. If Director type as Foreigner → Designation (Director/Trustee/etc..,), Name, Mobile No, Email ID, Address Line 1, Address Line 2, DIN Number (Only for Company, *Partnership* and Joint Venture)

| Director Details      |                        |                             |                  |
|-----------------------|------------------------|-----------------------------|------------------|
| Indian                |                        |                             |                  |
| Designation *         | Name *                 | Email Id *                  | Mobile Number *  |
| Director •            | PRASANTHA REDDY C      | prasanth.chappidi@gmail.com | 9246857496       |
| State/UT *            | District *             | Address Line 1*             | Address Line 2   |
| Andhra Pradesh 🔹      | Srikakulam 🔻           | D NO 142 MAIN ROAD          | GANDHI ROAD      |
| Pincode *             | PAN Card Number *      | Upload PAN Card *           | Aadhaar Number * |
| 518695                | AVCPP7856G             | Choose File TEST.pdf        | 204126301351     |
| Upload Aadhaar Card * | Photograph *           | Address Proof               | DIN Number *     |
| Choose File TEST.pdf  | Choose File Tulips.jpg | Choose File TEST.pdf        | 63515015         |
|                       |                        |                             |                  |
|                       |                        |                             | Add              |

Figure 13: Director/Member Details

14. Click Add button, details will be shown as Grid as depicted in Figure 14.

| esign   | ation *                    |      |               | Na                | ame *                                                                                                    |                  |           |                                                  | Ema                                               | il ld *           |         |                                  |               | Mobile Number *  |             |                 |        |
|---------|----------------------------|------|---------------|-------------------|----------------------------------------------------------------------------------------------------|------------------|-----------|--------------------------------------------------|---------------------------------------------------|-------------------|---------|----------------------------------|---------------|------------------|-------------|-----------------|--------|
| Sel     | ect                        |      |               | •                 | Name                                                                                                    |                  |           |                                                  | Er                                                | Email Id          |         |                                  | Mobile Number |                  |             |                 |        |
| itate/U | т*                         |      |               | Di                | District * Address Line 1 * Address Line 1 Address Line 1 PAN Card Number * Pan Card Number Choose File No file chosen |                  |           | Add                                              | Address Line 1 * Address Line 1 Upload PAN Card * |                   |         | Address Line 2<br>Address Line 2 |               |                  |             |                 |        |
| Sel     | ect                        |      |               | •                 |                                                                                                    |                  |           | A                                                |                                                   |                   |         |                                  |               |                  |             |                 |        |
| incod   | e*                         |      |               | PA                |                                                                                                    |                  |           | Uplo                                             |                                                   |                   |         | Aadhaar Number *                 |               |                  |             |                 |        |
| Pinc    | ode                        |      |               |                   |                                                                                                    |                  |           | Aumber Choose File No file chosen Aadhaar Number |                                                   |                   |         |                                  | per           |                  |             |                 |        |
| pload   | Aadhaar Card               | *    |               | Ph                | otograph                                                                                                    | •                |           |                                                  | Add                                               | ress Proof        |         |                                  |               | DIN Number *     |             |                 |        |
| Che     | Choose File No file chosen |      |               |                   | Choose File No file chosen                                                                                             |                  |           |                                                  | Choose File No file chosen                        |                   |         | DIN Number                       |               |                  |             |                 |        |
|         |                            |      |               |                   |                                                                                                    |                  |           |                                                  |                                                   |                   |         |                                  |               |                  |             |                 |        |
| S No    | Designation                | Name | DIN           | Aadhaar           | Email                                                                                                    | Mobile           | State/IIT | District                                         | Address                                           | Address           | Pincode | PAN                              | Photograph    | Address          | PAN         | Aadhaar         | Action |
| S.No.   | Designation                | Name | DIN<br>Number | Aadhaar<br>Number | Email<br>Id                                                                                                    | Mobile<br>Number | State/UT  | District                                         | Address<br>Line 1                                 | Address<br>Line 2 | Pincode | PAN<br>Card                      | Photograph    | Address<br>Proof | PAN<br>Card | Aadhaar<br>Card | Action |

Figure 14: Grid View of Director/Member details

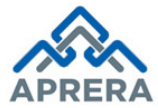

15. Enter **Past Experience** if any, and Click **Add** button as depicted in Figure 15.

| Any projects handled in l | ast 5 Years * 💿 Yes 🔍 No | Project Name * Project Name | Add    |
|---------------------------|--------------------------|-----------------------------|--------|
| S.No.                     |                          | Project Name                | Action |
| 1                         | MAYA TOWERS PHASE 1      |                             | Delete |

Figure 15: Past Experience

16. Enter **Litigation** details if any, such as Case No, Name & Place of Tribunal/Authority, Name of the Petioner, Name of the Respondent, Facts of the case/Contents of the Petioner, Present status of the case, Interim Order if any (if yes, upload relevant document) and details of final order if disposed (if yes, upload relevant document) as depicted in Figure 16, otherwise upload self declared affidavit as depicted in Figure 17.

| Litigations                                |                                          |                        |                                      |
|--------------------------------------------|------------------------------------------|------------------------|--------------------------------------|
| Any Civil/Criminal Cases                   | Yes O No                                 |                        |                                      |
| Note : In case Petioner,Respondent ar      | e more than one Please provide their nam | es by comma seperated. |                                      |
| Case No.*                                  | Name & Place of Tribunal/Authority *     | Name of the Petioner * | Name of the Respondent *             |
| 12                                         | RURAL POLICE STATION, GUNEDALA           | RAM, RAHEEM            | BHEEM, RABORT                        |
| acts of the case/Contents of the Petioner* | Present Status of the case *             | Interim Order if any * | Details of final order if disposed * |
| FEE NOT PAID                               | ON GOING                                 | Yes ONO                | Yes                                  |
| nterim Order Certificate *                 | Disposed Certificate *                   |                        |                                      |
| Chasse File TEST off                       | Choose File TEST ndf                     |                        |                                      |

#### Figure 16: Litigation Details

<u>Note</u>: In case Petioner, Respondent are more than once please provide their names by comma separated.

| Any Civil/Criminal Cases *                                                                                                    | 🔍 Yes 💿 No                                                                                   |                               |
|----------------------------------------------------------------------------------------------------|----------------------------------------------------------------------------------------------|-------------------------------|
| Self Declared Affidavit*<br>Note: "A self declared affidavit(on Rs. 20 non judi<br>are no cases pending, refer form A4 in form down | cial stamp paper) has to be uploaded if there<br>loads for proforma of this Self Affidavit." | Choose File TEST.pdf TEST.pdf |

Figure 17: Litigations No Screen

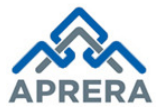

17. Click **Add** button, details will be shown as Grid as depicted in Figure 18.

| case No          | •*<br>No.   |                              | Name & Place of Trit                       | unal/Authority *<br>he court Tribunal/Auth | Name of Name  | f the Petioner<br>of the Petior | ner              |                            | Name of the Re         | espondent*<br>Respondent |        |
|------------------|-------------|------------------------------|--------------------------------------------|--------------------------------------------|---------------|---------------------------------|------------------|----------------------------|------------------------|--------------------------|--------|
| acts of<br>Facts | the cas     | e/Contents of the Petioner * | Present Status of the<br>Present Status of | case *                                     | Interim (     | Order if any *<br>es ON         | 0                |                            | Details of final       | order if dispose         | d*     |
|                  |             |                              |                                            |                                            |               |                                 |                  |                            |                        |                          | ļ      |
| S.No.            | Case<br>No. | Name And Place               | Petioner                                   | Respondent                                 | Facts Of Case | Present<br>Status               | Interim<br>Order | Final Order If<br>Disposed | Interim<br>Certificate | Dispose<br>Certificate   | Action |

Figure 18: Grid View of Litigation Details

18. Enter **Other RERA Registration Details** if any (If available, enter Registration number, State and District and Click Add Button) as depicted in Figure 19.

| Other RERA Registration Details | ● Yes  ◎ No |            |           |        |
|---------------------------------|-------------|------------|-----------|--------|
| Registration Number *           | State *     | District * |           |        |
| Registration Number             | State       | District   |           | Add    |
| S No. Registratio               | n Number    | State      | District  |        |
|                                 |             |            |           |        |
| 1 RERA123456                    |             | KARNATAKA  | BENGALORE | Delete |

Figure 19: Other RERA Registration Details

Note: All the mandatory fields have to be filled in; otherwise request will not be accepted by the system

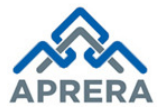

19. Click 'Save and continue' button, a dialog box will appear 'Agent details saved successfully', where click OK button as depicted in Figure 20.

| Other RERA<br>Do you have any r<br>Registration Num | Registration Details<br>registration in other states<br>ber *<br>mber | Ye     State/UT     Select | The page at rera.ap.gov.in says:<br>Agent details saved successfully | х<br>ок<br>Select | •        | Add               |
|-----------------------------------------------------|-----------------------------------------------------------------------|----------------------------|----------------------------------------------------------------------|-------------------|----------|-------------------|
| S.No.                                               | Registra                                                              | tion Number                | State/UT                                                             |                   | District | Action            |
| 1                                                   | RERA12345                                                             |                            | Kerala                                                               | Kasarago          | d        | Delete            |
|                                                     |                                                                       |                            |                                                                      |                   |          | Save And Continue |

Figure 20: Confirmation Screen for Agent Details

20. Upload three years Income – Tax return acknowledgments and upload into the system, as depicted in Figure 21.

| Upload Documents<br>Note : "If the entity is registered below 3 years period, and if the IT returns are not availar<br>form A3 in form downloads for proforma of this Sample Affidavit." | ble for 3 years period agent has to upload the available IT returns of the er | tity with a specific reason, refer |
|----------------------------------------------------------------------------------------------------|-------------------------------------------------------------------------------|------------------------------------|
| Document Name                                                                                                    | Upload Document                                                               | Uploaded Document                  |
| Income Tax Return Acknowledgement of Preceding Year 1 *                                                                                                    | Choose File TEST.pdf                                                          | TEST.pdf                           |
| Income Tax Return Acknowledgement of Preceding Year 2 *                                                                                                    | Choose File TEST.pdf                                                          | TEST.pdf                           |
| Income Tax Return Acknowledgement of Preceding Year 3 *                                                                                                    | Choose File TEST.pdf                                                          | TE ST.pdf                          |

Figure 21: Upload Documents

### 21. Check **Declaration** statement as depicted in Figure 22.

| Declaration        |                                                                                                    |                   |
|--------------------|----------------------------------------------------------------------------------------------------|-------------------|
| We Prasantha Reddy | solemnly affirm and declare that the particulars given above are correct to my/our knowledge and belief. |                   |
|                    |                                                                                                    | Save And Continue |
|                    | Figure 22: Declaration Statement                                                                         |                   |

**Note:** Where Applicant name capture from Applicant details automatically.

22. Click **Save and Continue** button in Figure 22, pop-up will be appearing "**Documents Uploaded Successfully**" and Click **OK** button as depicted in Figure 23.

|                             | nt Registration Form |                                 |         |                 |
|-----------------------------|----------------------|---------------------------------|---------|-----------------|
| al Estate Agent Registratio | on Form              | Documents Uploaded Successfully |         |                 |
|                             |                      | ок                              |         |                 |
|                             |                      |                                 | (a)     |                 |
|                             | Upload Documents     | AP RERA                         | Payment | Acknowledgement |

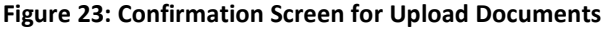

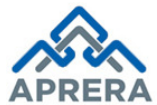

## 23. Preview page displayed as depicted in Figure 24.

|                                                                                                    |                                                                                                    |                                                                                                    |                                                                                                    | 2                                                 |                            |                                                                                                    | 3                                    |                                                                                                    |                                                                                                    |                                |                                           |                                   | 5                                                                 |                                                                                        |                                                                                                    |
|----------------------------------------------------------------------------------------------------|----------------------------------------------------------------------------------------------------|----------------------------------------------------------------------------------------------------|----------------------------------------------------------------------------------------------------|---------------------------------------------------|----------------------------|----------------------------------------------------------------------------------------------------|--------------------------------------|----------------------------------------------------------------------------------------------------|----------------------------------------------------------------------------------------------------|--------------------------------|-------------------------------------------|-----------------------------------|-------------------------------------------------------------------|----------------------------------------------------------------------------------------|----------------------------------------------------------------------------------------------------|
|                                                                                                    | Agent Detail                                                                                                    | ι                                                                                                    | Jpload D                                                                                                    | Document                                          | ts                         | Pi                                                                                                    | eview                                |                                                                                                    | 8                                                                                                    | Payment                        |                                           | Ack                               | nowledge                                                          | ement                                                                                  |                                                                                                    |
| jent Type                                                                                                    |                                                                                                    | Othe                                                                                                    | r than indiv                                                                                                    | vidual                                            |                            |                                                                                                    |                                      |                                                                                                    |                                                                                                    |                                |                                           |                                   |                                                                   |                                                                                        |                                                                                                    |
| rganisation                                                                                                    | Details                                                                                                    |                                                                                                    |                                                                                                    |                                                   |                            |                                                                                                    |                                      |                                                                                                    |                                                                                                    |                                |                                           |                                   |                                                                   |                                                                                        |                                                                                                    |
| ganisation Type                                                                                                    | B                                                                                                    | Com                                                                                                    | pany                                                                                                    |                                                   |                            |                                                                                                    | Or                                   | ganisatior                                                                                                | n Name                                                                                                    |                                |                                           | sv                                | CONSTRUC                                                          | CTIONS                                                                                 |                                                                                                    |
| gistration Num                                                                                                    | ber                                                                                                    | 1234                                                                                                    | 56ABCD36                                                                                                    | 652                                               |                            |                                                                                                    | Da                                   | te of Regi                                                                                                | stration                                                                                                    |                                |                                           | 01/1                              | 12/2017                                                           |                                                                                        |                                                                                                    |
| N Card Number                                                                                                    | r                                                                                                    | UJH                                                                                                    | GL3214D                                                                                                    |                                                   |                            |                                                                                                    | En                                   | nail Id                                                                                                   |                                                                                                    |                                |                                           | SVCC                              | onstructions@                                                     | ⊉gmail.com                                                                             |                                                                                                    |
| bile Number                                                                                                    |                                                                                                    | 9246                                                                                                    | 226600                                                                                                    |                                                   |                            |                                                                                                    | La                                   | nd Line N                                                                                                 | umber                                                                                                    |                                |                                           | 040                               | 24249586                                                          |                                                                                        |                                                                                                    |
| TIN                                                                                                    |                                                                                                    | 1234                                                                                                    | 569FG632                                                                                                    | 25G2                                              |                            |                                                                                                    |                                      |                                                                                                    |                                                                                                    |                                |                                           |                                   |                                                                   |                                                                                        |                                                                                                    |
| ocal Addres                                                                                                    | s For Comm                                                                                                    | unication                                                                                                    |                                                                                                    |                                                   |                            |                                                                                                    |                                      |                                                                                                    |                                                                                                    |                                |                                           |                                   |                                                                   |                                                                                        |                                                                                                    |
| dress Line 1                                                                                                    |                                                                                                    | 3/70:                                                                                                    | 3-38                                                                                                    |                                                   |                            |                                                                                                    | Ad                                   | Idress Lin                                                                                                | e 2                                                                                                    |                                |                                           | YSF                               | RCIRCLE                                                           |                                                                                        |                                                                                                    |
| te                                                                                                    |                                                                                                    | Andh                                                                                                    | ra Pradest                                                                                                    | h                                                 |                            |                                                                                                    | Di                                   | strict                                                                                                    |                                                                                                    |                                |                                           | Ana                               | inthapuramu                                                       |                                                                                        |                                                                                                    |
| ndal                                                                                                    |                                                                                                    | Tadi                                                                                                    | oatri                                                                                                    |                                                   |                            |                                                                                                    | Vil                                  | lage                                                                                                    |                                                                                                    |                                |                                           | TAE                               | OPATRI (R)                                                        |                                                                                        |                                                                                                    |
| code                                                                                                    |                                                                                                    | 5154                                                                                                    | 11                                                                                                    |                                                   |                            |                                                                                                    |                                      |                                                                                                    |                                                                                                    |                                |                                           |                                   |                                                                   |                                                                                        |                                                                                                    |
| rector De                                                                                                    | tails                                                                                                    |                                                                                                    |                                                                                                    |                                                   |                            |                                                                                                    |                                      |                                                                                                    |                                                                                                    |                                |                                           |                                   |                                                                   |                                                                                        |                                                                                                    |
| No. Nationali                                                                                                    | ty Designation                                                                                                  | Partner/Director<br>Name                                                                                                    | DiN<br>Number                                                                                                    | Aadhaar<br>Number                                 | Email<br>Id                | Mobile<br>Number                                                                                                    | State                                | District                                                                                                  | Address<br>Line 1                                                                                                    | Address<br>Line 2              | Pincode                                   | Pan<br>Card                       | Address<br>Proof                                                  | PAN<br>Card                                                                            | Aadhaar<br>Card                                                                                                    |
|                                                                                                    |                                                                                                    |                                                                                                    |                                                                                                    |                                                   | san                        |                                                                                                    | An                                   |                                                                                                    | DNO                                                                                                    |                                |                                           | AV                                |                                                                   |                                                                                        |                                                                                                    |
| 1 Indian                                                                                                    | Director                                                                                                    | PRASANT<br>HA REDDY                                                                                                    | 6351                                                                                                    | 2041<br>2630                                      | hap                        | 9246<br>8574                                                                                                    | dhr<br>a P                           | Srika<br>kula                                                                                             | 142<br>MAIN                                                                                                    | GAN<br>DHI R                   | 5186                                      | CP<br>P7                          | View                                                              |                                                                                        | View                                                                                                    |
|                                                                                                    |                                                                                                    | С                                                                                                    | 5015                                                                                                    | 1351                                              | i@g<br>mai                 | 96                                                                                                    | es                                   | m                                                                                                    | ROA<br>D                                                                                                    | OAD                            | 95                                        | 85<br>6G                          | Address                                                           | Pancaro                                                                                | Aadriaar                                                                                                    |
|                                                                                                    |                                                                                                    |                                                                                                    |                                                                                                    |                                                   | L.co<br>m                  |                                                                                                    |                                      |                                                                                                    |                                                                                                    |                                |                                           |                                   |                                                                   |                                                                                        |                                                                                                    |
| 2                                                                                                    |                                                                                                    |                                                                                                    |                                                                                                    |                                                   |                            |                                                                                                    |                                      |                                                                                                    |                                                                                                    |                                |                                           |                                   |                                                                   |                                                                                        |                                                                                                    |
|                                                                                                    |                                                                                                    | MAYA TOWER                                                                                                    | RS PHA                                                                                                    | SE 2                                              |                            |                                                                                                    |                                      |                                                                                                    |                                                                                                    |                                |                                           |                                   |                                                                   |                                                                                        |                                                                                                    |
| itigations                                                                                                    |                                                                                                    | MAYA TOWER                                                                                                    | RS PHA                                                                                                    | SE 2                                              |                            |                                                                                                    |                                      |                                                                                                    |                                                                                                    |                                |                                           |                                   |                                                                   |                                                                                        |                                                                                                    |
| itigations                                                                                                    | Cases                                                                                                    | MAYA TOWEF                                                                                                    | RS PHA                                                                                                    | SE 2                                              |                            |                                                                                                    |                                      |                                                                                                    |                                                                                                    |                                |                                           |                                   |                                                                   |                                                                                        |                                                                                                    |
| itigations<br>ny Civil/Criminal<br>no. Case<br>Details                                                                                                    | Cases                                                                                                    | MAYA TOWEF<br>Yes                                                                                                    | RS PHA                                                                                                    | SE 2<br>Petioner                                  |                            | Responder                                                                                                    | <b>1</b>                             | Facts Of C                                                                                                | ase P                                                                                                    | resent<br>itatus               | Interim<br>Order                          | Final<br>Disj                     | Order If<br>posed                                                 | Interim<br>Certificate                                                                 | Dispo                                                                                                    |
| itigations<br>ay Civil/Criminal<br>to. Case<br>Details<br>12                                                                                                    | Cases<br>Nam<br>RURAL POL<br>UNEDALA                                                                            | MAYA TOWER<br>Yes<br>a And Place                                                                                                    | , G R                                                                                                    | Petioner<br>RAM, RAH                              | H BH                       | Responder<br>IEEM, R<br>DRT                                                                                                    | A I                                  | Facts Of C<br>FEE NO<br>PAID                                                                              | ase Pr<br>S<br>DT ON<br>NG                                                                                                    | resent<br>tatus<br>N GOI ,     | Interim<br>Order<br>Yes                   | Final<br>Disj<br>Yes              | Order If<br>posed                                                 | Interim<br>Certificate<br><u>View</u><br>Certificate                                   | Dispo<br>Certific<br><u>View</u><br>Certific                                                                                                    |
| tigations<br>ay Civil/Criminal<br>boot Case<br>Details<br>12<br>ther RERA                                                                                                    | Cases<br>Nam<br>RURAL POL<br>UNEDALA<br>Registration                                                            | MAYA TOWEF<br>Yes<br>• And Place<br>LICE STATION<br>Details                                                                                                    | G R                                                                                                    | Petioner<br>CAM, RAH                              | H BH<br>BC                 | Responder<br>IEEM, F<br>DRT                                                                                                    | a I                                  | Facts Of C<br>FEE NC<br>PAID                                                                              | ase Pros                                                                                                    | vesent<br>itatus<br>V GOI<br>3 | Interim<br>Order<br>Yes                   | Final<br>Dis<br>Yes               | Order If<br>posed                                                 | Interim<br>Certificate<br><u>View</u><br>Certificate                                   | Dispe<br>Certific<br><u>View</u><br><u>Certific</u>                                                                                                    |
| tigations<br>ny Civil/Criminal<br>te. Case<br>Details<br>12<br>ther RERA I<br>o you have any r<br>ates                                                                                                    | Cases<br>Nam<br>RURAL POL<br>UNEDALA<br>Registration                                                            | MAYA TOWEF<br>Ves<br>• And Place<br>LICE STATION<br>Details<br>her Yes                                                                                                    | , G R                                                                                                    | Petioner<br>CAM, RAH                              | H BH                       | Responder<br>IEEM, F<br>DRT                                                                                                    | it<br>A I                            | Facts Of C<br>FEE NO<br>PAID                                                                              | and Para<br>S<br>DT ON<br>NG                                                                                                    | resent<br>fatus<br>N GOI<br>S  | Interim<br>Order<br>Yes                   | Final<br>Disj<br>Yes              | Order If<br>posed                                                 | Interim<br>Certificate<br><u>View</u><br>Certificate                                   | Dispo<br>Certific<br>View<br>Certific                                                                                                    |
| tigations<br>y Civil/Criminal<br>Case<br>Details<br>12<br>ther RERA<br>you have any rates<br>S.No.                                                                                                    | Cases<br>Nam<br>RURAL POL<br>UNEDALA<br>Registration<br>registration in oth                                     | MAYA TOWEF<br>Yes<br>And Place<br>LICE STATION<br>Details<br>her Yes<br>Re                                                                                                    | , G R<br>gistration                                                                                                    | Petioner<br>RAM, RAH<br>EM                        | H BF                       | R-sponder<br>IEEM, R<br>DRT                                                                                                    | a<br>A                               | Facts Of C<br>FEE NO<br>PAID                                                                              | ase Pr<br>S<br>T ON<br>NG                                                                                                    | N GOI                          | Interim<br>Order<br>Yes                   | Final<br>Dis<br>Yes               | Order If<br>posed<br>Dist                                         | Interim<br>Certificate<br>Mew<br>Certificate                                           | Dispe<br>Certific                                                                                                    |
| itigations<br>my Civil/Criminal<br>to Case<br>Debuils<br>12<br>ther RERA<br>2 you have any rates<br>5.No.<br>1                                                                                                    | Cases<br>Num<br>RURAL POL<br>UNEDALA<br>Registration in oth<br>registration in oth                              | MAYA TOWEF<br>yes<br>a And Place<br>LICE STATION<br>Details<br>her yes<br>Re<br>112345                                                                                              | G R<br>gistration                                                                                                    | Petioner<br>CAM, RAH<br>EM                        | H BH                       | Responder<br>HEEM, R<br>DRT                                                                                                    | *                                    | Fasts Of C<br>FEE NO<br>PAID                                                                              | ano Pr<br>S<br>T ON<br>NG                                                                                                    | vesent<br>Istus<br>V GOI ,     | riterim<br>order<br>Yes<br>Kasar          | Final<br>Dis<br>Yes<br>agod       | Order If<br>posed<br>Dist                                         | Interim<br>Certificate<br><u>View</u><br>Certificate                                   | Dispo<br>Certific<br>View<br>Certific                                                                                                    |
| itigations<br>ny Civil/Criminal<br>as Case<br>Potars<br>12<br>bther RERA I<br>o you have any r<br>ates<br>5.No.<br>1<br>counters                                                                                                    | RURAL POL<br>UNEDALA<br>Registration<br>registration in oth<br>RERA                                             | MAYA TOWEF<br>ves<br>e And Place<br>LICE STATION<br>Details<br>ner ves<br>re<br>x12345                                                                                              | , G R<br>gistration                                                                                                    | Pettorner<br>CAM, RAH<br>EM                       | H BH<br>BC                 | Responder<br>IEEM, F<br>DRT                                                                                                    | a<br>RA                              | Facts of C<br>FEE NO<br>PAID                                                                              | ass P<br>5<br>T ON<br>NG                                                                                                    | resont<br>habs<br>N GOI<br>3   | roterim<br>Order<br>Yes<br>Kasar          | Final<br>Dis<br>Yes               | Order If<br>posed                                                 | Interion<br>Certificate<br>Mew<br>Certificate                                          | Dispos<br>Gertific<br>View<br>Certifica                                                                                                    |
| Itigations Itigations  | RURAL POL<br>UNEDALA<br>Registration<br>registration in oth<br>RERA                                             | MAYA TOWEF<br>yes<br>a And Place<br>LICE STATION<br>Details<br>her yes<br>re<br>12345                                                                                               | G R<br>gistration                                                                                                    | Petioner<br>AM, RAH                               | H BH<br>BC                 | Responder<br>IEEM, F<br>DRT                                                                                                    | emoran                               | Facts Of C<br>FEE NC<br>PAID<br>erala                                                                     | ano P<br>T ON<br>NG<br>State                                                                                                    | N GOI 、                        | res<br>Order<br>Yes<br>Kasar<br>Aadhaar C | Final<br>Dis<br>Yes<br>agod       | Order IT<br>posed<br>Dist                                         | tnterim<br>Certificate<br>Mexy<br>Certificate                                          | Dispo<br>Contine<br>Contine |
| Itigations Ity Civil/Criminal No. Control International I 2 Determine I 2 Determine S.No. I OCUMENTS I I I I I I I I I I I I I I I I I I I                                                                                                    | Registration<br>Registration in oth<br>Registration In oth<br>Registration In oth                               | MAYA TOWEF<br>Yes<br>And Place<br>LICE STATION<br>Details<br>Ner Yes<br>Rec<br>12345                                                                                                | G R<br>gistration                                                                                                    | Pettorer<br>ZAM, RAH<br>EM                        | GST<br>Uploa               | a ponder<br>iEEM, F<br>DRT                                                                                                    | emoran                               | Paots Of C<br>FEE NO<br>PAID<br>erala<br>dum of art<br>Uploa                                              | state<br>Btate                                                                                                    | N GOI                          | Aadhaar C<br>Proof                        | Final<br>Dis<br>Yes<br>agod       | Order If<br>posed<br>Dist                                         | Interiors<br>Certificate<br>Mexy<br>Certificate                                        | Dispon<br>Certific<br>View<br>Certifica                                                                                                    |
| Itigations Itigations Itigations Investment Investment  | Registration in other Recard Proof                                                                              | And Place And Place CCE STATION Details re re states Address Proof Address Depot                                                                                                    | G R E                                                                                                    | Pettomer<br>AM, RAHEM<br>Number                   | GST<br>Uploa               | Responder<br>IEEM, F<br>DRT<br>d<br>M                                                                                                    | emoran                               | Fauts of C<br>FEE NC<br>PAID<br>erala<br>dum of art<br>Uploa<br>ndum of                                   | state<br>state                                                                                                    | laws                           | Aadhaar C<br>Proof                        | Final<br>Dis<br>Yes<br>agod       | Order II<br>posed<br>Dist                                         | totection<br>Certificate<br>Maxe<br>Certificate                                        | Dispon<br>Centre<br>Centre<br>Centrico                                                                                                    |
| Itigations Itigations  | RURAL POL<br>UNEDALA<br>Registration in oth<br>RERA<br>PAN Card Proof                                           | And Place<br>And Place<br>ICE STATION<br>Details<br>ver yes<br>re<br>v12345<br>Address Proof<br>Address<br>Proof                                                                    | G R E                                                                                                    | Petroner<br>CAM, RAH<br>EM<br>Number              | GST<br>GST                 | HEEM, R<br>DRT<br>d<br>M                                                                                                    | emoran                               | Facts Of C<br>FEE NO<br>PAID<br>erala<br>dum of ar<br>Uploa<br>ndum of<br>Iaws                            | state<br>State                                                                                                    | laws                           | Aadhaar C<br>Proof<br>Kasar               | Finul Disp<br>Yes<br>agod         | Order II<br>posed<br>Dist<br>AS Pho                               | Inderion<br>Certificate<br>brist                                                       | And Resolution                                                                                                    |
| Itigations Iny Civil/Criminal Iny Civil/Criminal Iny Civil/Criminal International International Inte | Cases Name RURAL POL UNEDALA Registration Registration RERA PAN Card Proof PAN Card Proof                       | MAYA TOWEF<br>yes<br>a And Place<br>LICE STATION<br>Details<br>ner yes<br>Re<br>12345<br>Address Proof                                                                              | G R E                                                                                                    | Pettorer<br>CAM, RAHEM<br>Number<br>ertificate    | GST<br>GST<br>GST          | d M                                                                                                    | A I I                                | Pasts Of C<br>FEE NO<br>PAID<br>erala<br>dum of art<br>Uploa<br>ndum of<br>laws                           | state State                                                                                                    | laws                           | Kasar<br>Aadhaar C<br>Proof<br>NA         | Final Disp                        | Order If<br>posed<br>Dist                                         | triterion<br>Certificate<br>Missy<br>Certificate                                       | Dispon<br>Certific<br>View<br>Certifica<br>bard Resolut<br>Board<br>Resolution                                                                                                    |
| Itigations Ity Civil/Criminal Ity Civil/Criminal It | Cases Num RURAL POL UNEDALA Registration registration in oth RERA PAN Card Proof PAN Card Proof ITR             | MAYA TOWEF<br>yes<br>a And Place<br>LICE STATION<br>Details<br>her yes<br>to a construction<br>Address Proof<br>Address<br>Proof                                                    | G R E                                                                                                    | Pettorer<br>CAM, RAH<br>EM<br>Number              | H BH<br>BC<br>GST<br>Uploa | d M                                                                                                    | ernoran                              | Facts Of C<br>FEE NO<br>PAID<br>erala<br>dum of art<br>Uploa<br>ndum of art<br>Laws                       | state<br>Part<br>TT ON<br>NG<br>State<br>state<br>articles/Bye -<br>d<br>articles/Bye -<br>d<br>articles/Bye -<br>d                                                                                                    | laws                           | Kasar<br>Aadhaar C<br>NA                  | Fixed Desp                        | Order If<br>posed<br>Dist                                         | toterion<br>Contribute<br>Mean<br>Certificate<br>ato Bo                                | Dispo<br>Certific<br>Certifica<br>Aard Resolut<br>Board<br>Resolution                                                                                                    |
| Itigations Itigations  | PAN Card<br>PAN Card<br>PAN Card<br>PAN Card                                                                    | MAYA TOWEF<br>Yes<br>And Place<br>LICE STATION<br>Details<br>Ner Yes<br>Re<br>12345<br>Address Proof<br>Address<br>Proof<br>Cof Preceding Yes<br>Of Preceding Yes                   | Reg Control Reg Control Reg Co | Pettorer<br>AM, RAH<br>EM<br>Number<br>ertificate | GST<br>GST                 | d M                                                                                                    | emoral<br>R Of Pre                   | Facts of C<br>FEE NO<br>PAID<br>erala<br>dum of ari<br>Uploa<br>ndum of<br>laws                           | state<br>state<br>cles/Bye-l<br>d<br>articles/E<br>ear 2                                                                                                    | laws                           | Kasar<br>Aadhaar C<br>Proof<br>NA         | Final Disp<br>Yes<br>agod         | Order IT<br>posed<br>Dist<br>AS Pho<br>TR Of Prece<br>R Of Prece  | eding Year 3                                                                           | Dispondences                                                                                                    |
| Ittigations Iny Civil/Criminal Iny Civil/Criminal I 12 I 12 I 12 I 12 I 12 I 12 I 12 I 12                                                                                                    | PAN Card<br>PON Card<br>PIN Card<br>PIN Card<br>PIN Card<br>PIN Card<br>PIN Card<br>PIN Card<br>PIN Card        | MAYA TOWEF<br>Yes<br>And Place<br>LICE STATION<br>Details<br>Ner Yes<br>Re<br>12345<br>Address Proof<br>Address<br>Proof<br>C Preceding Yes                                         | Reg Continue of the second second sec | Petroner<br>CAM, RAH<br>EM<br>Number              | GST<br>GST                 | d M<br>IEEM, F<br>DRT<br>d<br>III<br>IIIR                                                                                                    | emoran<br>emoran                     | Facts of C<br>FEE NO<br>PAID<br>erata<br>dum of ar<br>Uploa<br>ndum of<br>laws<br>eceding Y               | state<br>state<br>iicles/Bye-l<br>d<br>articles/E<br>articles/E<br>articles/E<br>articles/E                                                                                                    | laws                           | Aadhaar C<br>Proof<br>NA                  | Fixed Dep                         | Order IT<br>Dist<br>AS Pho<br>TR Of Prece<br>R Of Prece           | toterion<br>Certificate<br>biot Bio<br>eding Year 3<br>eding Year                      | A Contraction of the second second se                                                                                                    |
| Itigations Iny Civil/Criminal Iny Civil/Criminal In | Cases RURAL POL UNEDALA Registration Registration in oth RERA PAN Card Proof PAN Card ITR ITR                   | MAYA TOWEF<br>ves an And Place CICE STATION Details Ner Yes Re X12345 Address Proof Address Proof Cof Preceding Yes Of Preceding Yes                                                | G R E                                                                                                    | Pettorer<br>CAM, RAH<br>EM<br>Number              | GST<br>GST                 | d M                                                                                                    | ermoran<br>R Of Pre                  | Paots Of C<br>FEE NC<br>PAID<br>erala<br>dum of art<br>Uploa<br>ndum of<br>Iaws                           | state<br>state<br>state<br>state<br>state<br>state<br>state                                                                                                    | laws                           | Aadhaar C<br>Proof<br>NA                  | Final Disp<br>Yes                 | Order If<br>posed<br>Dist<br>AS Pho<br>TR Of Prece<br>R Of Prece  | toterion<br>Certificate<br>Maxy<br>Certificate<br>briet<br>eding Year 3<br>eding Year  | Dispon                                                                                                    |
| Itigations Iny Civil/Criminal Iny Civil/Criminal Iny Civil/Criminal Internet State Internet State Internet Stat | Cases  RURAL POL UNEDALA  Registration Registration RERA  PAN Card Proof  PAN Card Proof ITR ITR ISTRUCTIONS    | MAYA TOWEF<br>ves And Place LICE STATION Details Ner Ves Re 12345 Address Proof Address Proof Cof Preceding Yea Of Preceding Yea S solemnly affirm                                  | Reg Cc<br>Reg Cc<br>r1<br>ar1<br>and deck                                                                                                    | Pettorer<br>CAM, RAHEM<br>Number<br>ertificate    | GST<br>GST<br>GST          | d M<br>IT                                                                                                    | ermoran<br>R Of Pre                  | Pasts Of C<br>FEE NO<br>PAID<br>erala<br>dum of art<br>Uploa<br>ndum of<br>laws<br>eceding Y<br>sceding Y | state state itcles/Bye-I d articles/E i ear 2 fear 2 rect to my                                                                                                    | Iaws                           | Aadhaar C<br>Proof<br>NA                  | Final Total                       | Order If<br>posed<br>Dist<br>AS Pho<br>TR Of Prece<br>R Of Prece  | tote rise<br>Certificate<br>bio Bc<br>eding Year<br>adding Year                        | bard Resolution                                                                                                    |
| Itigations Iny Civil/Criminal Iny Civil/Criminal I 2 Dether RERA I O you have any r tates I Occuments I I I I I I I I I I I I I I I I I I I                                                                                                    | Cases  RURAL POL UNEDALA  Registration Registration in oth RERA  PAN Card Proof  ITR  ITR  ITR                  | MAYA TOWEF<br>yes<br>a And Place<br>LICE STATION<br>Details<br>her Yes<br>at 12345<br>Address Proof<br>Address<br>Proof<br>Cof Preceding Yes<br>Of Preceding Yes<br>Solemnly affirm | Reg Cr<br>Reg Cr<br>r1<br>ar1<br>and deck                                                                                                    | Pettorer                                          | GST<br>Uploa<br>e partici  | d M<br>Iteem, F<br>DRT<br>M<br>Iteem, F<br>M<br>Iteem, F<br>M<br>Iteem, Teem, F<br>M<br>Iteem, F<br>M<br>Iteem, T | emoral<br>R Of Pre                   | erala<br>dum of art<br>Uploa<br>eceding Y<br>seeding Y                                                    | state<br>Ps<br>TTON<br>NG<br>State<br>iccles/Bye-I<br>d<br>articles/F<br>iccles/F<br>iccles/F | Iaws                           | Aadhaar C<br>Proof<br>NA                  | Final Toss<br>Desp<br>Yes<br>agod | Order If<br>posed<br>Dost<br>AS Pho<br>TR Of Proc.<br>R Of Proc   | toterion<br>Contribute<br>Maxy<br>Certificate<br>rotet<br>eding Year 3<br>eding Year 3 | Dispo<br>Control<br>Methy<br>Certification<br>Sard Resolution<br>Board<br>Resolution                                                                                                    |
| Itigations Itigations  | Cases RURAL POL UNEDALA Registration Registration in oth RERA PAN Card Proof ITR ITR ISTRUCTIONS                | MAYA TOWEF<br>Yes<br>And Place<br>LICE STATION<br>Details<br>Ner Yes<br>Address Proof<br>Address Proof<br>Cof Preceding Yes<br>Of Preceding Yes<br>Solemnly affirm                  | Reg Ce<br>Reg Ce<br>r 1<br>ar 1<br>and deck                                                                                                    | Pettorer<br>AM, RAHEM<br>Number<br>entificate     | GST<br>Uploa<br>e partici  | d M<br>I M<br>I II<br>IIR                                                                                                    | emoran<br>R Of Pre                   | erala<br>dum of an<br>Uploa<br>ecceding Y<br>coeding Y                                                    | state  state  iccles/Bye-I  d  articles/F  iccles/F  icc                                                                                                    | Iaws                           | Kasar<br>Aadhaar O<br>Proof<br>NA         | Final Cost                        | AS Pho<br>TR Of Prece<br>R Of Prece                               | toter ov<br>Ceretificate<br>to Bo<br>eding Year 3<br>ading Year                        | ard Resolution                                                                                                    |
| Itigations Iny Civil/Criminal Iny Civil/Criminal Ing Civil/Criminal Ing Civil/Criminal In | Cases Rural POL UNEDALA Registration Registration Registration REPAN Card PAN Card PAN Card ITR ITR ISTRUCTIONS | MAYA TOWEF<br>Yes<br>And Place<br>LICE STATION<br>Details<br>Ner Yes<br>Address Proof<br>Address<br>Proof<br>Cof Preceding Yes<br>Solemnly affirm<br>Mobil                          | Reg Co<br>Reg Co<br>Ref Certi<br>ar 1<br>and decl:<br>e Number                                                                                                    | Pettorer                                          | GST<br>Uploa               | d M<br>IT<br>IT<br>Ulars give                                                                                                    | emoran<br>emoran<br>emoran<br>of Pre | Facts of C                                                                                                | state<br>state<br>iccles/Bye-f<br>d<br>articles/E<br>ear 2<br>fear 2<br>rect to my                                                                                                    | resent 4 GOI 4                 | Aadhaar C<br>Proof<br>NA                  | Float Dep<br>Yes<br>agod          | Order IT<br>Dist<br>AS Pho<br>AS Pho<br>TR Of Prece<br>R Of Prece | toterion<br>Certificate<br>biot Bo<br>eding Year 3<br>eding Year 3                     | Aard Resolution                                                                                                    |

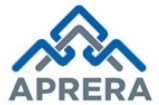

Note: In the Above Figure (Figure 24), Mobile Number automatically fetched from Applicant details and also applicant need to print preview of the application click Print button as depicted in Figure 25.

| 4           |                                                 |                                                       | •                       |
|-------------|-------------------------------------------------|-------------------------------------------------------|-------------------------|
| S.No.       | ITR Of Preceding Year 1                         | ITR Of Preceding Year 2                               | ITR Of Preceding Year 3 |
| 1           | ITR Of Preceding Year 1                         | ITR Of Preceding Year 2                               | ITR Of Preceding Year 3 |
| 4           |                                                 |                                                       | •                       |
| Declaration |                                                 |                                                       |                         |
| I/We SVC    | ONSTRUCTIONS solemnly affirm and declare that t | he particulars given above are correct to my/our know | ledge and belief.       |
|             |                                                 |                                                       | Print                   |
|             | Mobile Number *                                 |                                                       |                         |
|             | 8341508696                                      | Get OTP                                               |                         |
|             |                                                 |                                                       |                         |

Figure 25: Print Preview Screen

24. Click Get OTP button (for Mobile Number validation) as depicted in Figure 26.

| Docu                 | ments          |                   |                   |                                  |                |                                           |                       |                         |                                   |  |
|----------------------|----------------|-------------------|-------------------|----------------------------------|----------------|-------------------------------------------|-----------------------|-------------------------|-----------------------------------|--|
| S.No.                | Photo          | PAN Card Proof    | Address Proof     | Reg Certificate                  | GST<br>Upload  | Memorandum of articles/Bye-laws<br>Upload | Aadhaar Card<br>Proof | AS Photo                | Board Resolution                  |  |
| 1                    | NA             | PAN Card<br>Proof | Address<br>Proof  | <u>Reg</u><br><u>Certificate</u> | <u>GST</u>     | Memorandum of articles/Bye-<br>laws       | NA                    |                         | <u>Board</u><br><u>Resolution</u> |  |
| 4                    |                |                   |                   |                                  |                |                                           |                       |                         | Þ                                 |  |
| S.N                  | lo.            | ITR               | Of Preceding Year | 1                                |                | ITR Of Preceding Year 2                   |                       | ITR Of Preceding Y      | /ear 3                            |  |
| 1                    |                | ITR C             | of Preceding Yea  | a <u>r 1</u>                     |                | ITR Of Preceding Year 2                   | E                     | ITR Of Preceding Year 3 |                                   |  |
| ⊀<br>Decla<br>⊮ I/We | ration<br>svcc | ONSTRUCTIONS      | solemnly affirm a | and declare that th              | ne particular: | s given above are correct to my/our kn    | owledge and belie     | f.                      | ÷                                 |  |
|                      |                |                   |                   |                                  |                |                                           |                       |                         | Print                             |  |
|                      |                |                   | Mobile            | e Number *                       |                |                                           |                       |                         |                                   |  |
|                      |                |                   | 834               | 1508696                          |                | Get OTP                                   |                       |                         |                                   |  |

Figure 26: Mobile No Validation

25. Enter OTP number received by agent and click **Verify OTP** as depicted in Figure 27.

| 9246226600             | Resend OTP |
|------------------------|------------|
|                        |            |
| P(One Time Password):* | _          |

Figure 27: Verification of Mobile No with OTP

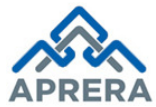

26. After OTP Verification is completed, if agent wants to download his/her application, click 'Download PDF', then next click **Proceed for Payment** button as depicted in Figure 28.

| Docu  | ments    |          |         |                 |            |                                        |                 |         |              |                    |
|-------|----------|----------|---------|-----------------|------------|----------------------------------------|-----------------|---------|--------------|--------------------|
| S.No. | Photo    | Pan Card | Address | Reg Certificate | GST Upload | Memorandum of articles/Bye-laws Upload | Litigation File | Aadhaar | AS Photo     | Board Resolution   |
| 1     | NA       | Pancard  | Address | Reg Certificate | GST        | Memorandum of articles/Bye-laws        | Litigation      | NA      |              | Board Resolution   |
|       | S.No.    |          |         | Year 2016-2017  |            | Year 2015-2016                         |                 |         | Year 2014-20 | 015                |
| 1     |          | V        | ew      |                 |            | View                                   |                 | View    |              |                    |
| Down  | nload PD | F        |         |                 |            |                                        |                 |         | F            | roceed for Payment |

Figure 28: Download filled Application and Proceed to Payment

Note: - Registration Fee for Agent (Individual): Rs. 50000/-

27. Click **Proceed for Payment** button in Figure 28, Payment Page displayed as depicted in Figure 29.

| Payment De       | ment Details                |               |  |  |
|------------------|-----------------------------|---------------|--|--|
| Transaction I    | 1050118001                  | Date 04/01/18 |  |  |
| Name             | INDIABULLS INVESTMENT ADVIS | ORS LIMITED   |  |  |
| Mobile No.       | 9246226600                  |               |  |  |
| Payment For      | Agent Registration Fee      |               |  |  |
| Amount           | 50000.00                    |               |  |  |
| Additional Charg | es 0.00                     |               |  |  |

Figure 29: Payment Page

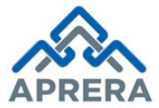

28. Click **Make Payment** button in Figure 29, it will redirect to Payment Gateway page where agent can pay Registration Fee through Net Banking/Debit Card/Credit Card/UPI. Once payment confirmed, an acknowledgment page displayed as depicted in Figure 30.

| ANDHRA PRADESH REAL ESTATE REGULATORY AUTHORITY |                                        |      |  |  |
|-------------------------------------------------|----------------------------------------|------|--|--|
| Application Id A040                             | 1802868 Date 04/01/2                   | 201  |  |  |
| Name                                            | INDIABULLS INVESTMENT ADVISORS LIMITED |      |  |  |
| Type of Payment                                 | Agent                                  |      |  |  |
| Transaction No                                  | 1040118121                             |      |  |  |
| Mobile No                                       | 9246226600                             |      |  |  |
| E-Mail Id                                       | prasanth.chappidi@gmail.com            |      |  |  |
| Amount                                          | 5000                                   | 0.00 |  |  |
| Service Charge                                  |                                        | 0.00 |  |  |
| GST                                             |                                        | 0.00 |  |  |
|                                                 | Total Amount 50000.0                   | 00   |  |  |

Figure 30: Acknowledgment Receipt

## **Case 2: Partially Completed Application**

Note: Partially Completed application is used, Only if the application has not reached the final Submission stage, then the Project Registration form can still be edited.

29. Select Agent Type as **Existing** and Click **Submit** button as depicted in Figure 31.

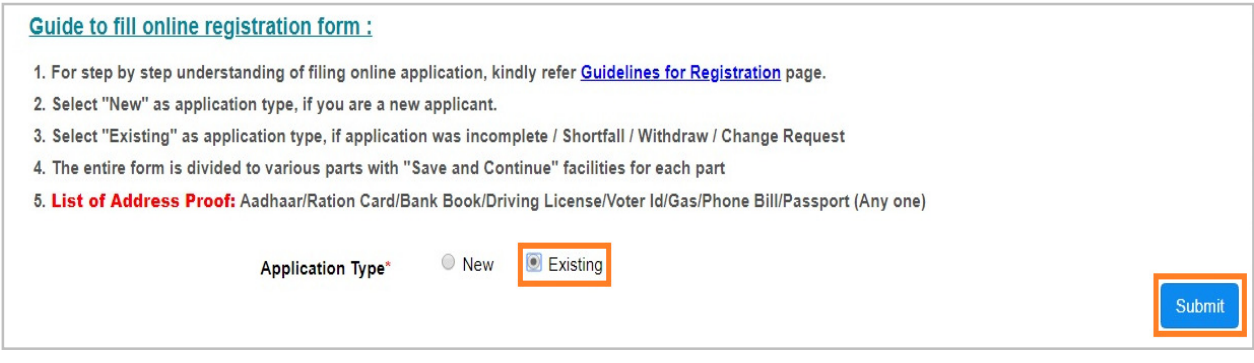

Figure 31: Partial Completed Application Home Screen

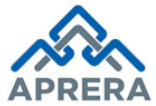

Andhra Pradesh Real Estate Regulatory Authority

30. Click **Submit** Button in Figure 31, Agent registration page displayed as depicted in Figure 32.

| You are here : Home / Registration / | Real Estate Agent Registration |         |         |                 |  |
|--------------------------------------|--------------------------------|---------|---------|-----------------|--|
| Real Estate Agent Registra           | ation                          |         |         |                 |  |
|                                      |                                |         |         |                 |  |
| 1                                    | 2                              | 3       | 4       | 5               |  |
| Agent Detail                         | Upload Documents               | Preview | Payment | Acknowledgement |  |
|                                      |                                |         |         |                 |  |
|                                      | PanCard Number*                | Get OTP |         |                 |  |
|                                      |                                | Gerorp  |         |                 |  |

Figure 32: Agent Registration Home Screen

31. Enter PAN Card Number and click Get OTP button as depicted in Figure 33.

| U           | 2                | 3       | 4       | 5               |
|-------------|------------------|---------|---------|-----------------|
| gent Detail | Upload Documents | Preview | Payment | Acknowledgement |

Figure 33: OTP Request Screen

32. Enter OTP number received by agent and click **Verify OTP** as depicted in Figure 34.

| PRASA1234N             |   | Resend | ОТР |
|------------------------|---|--------|-----|
|                        |   |        |     |
| )TP(One Time Password) | * |        |     |

Figure 34: Authentication Verification Screen

Note: Here OTP sent to mobile number, which is already captured at New Registration.

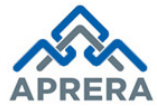

33. After OTP Verification is completed, Partial Applications home page displayed as depicted in Figure

35.

| You are     | re here : <u>Home</u> / Registration | Form  |                |                   |            |                    |
|-------------|--------------------------------------|-------|----------------|-------------------|------------|--------------------|
| ₿           | Partial Application (1)              |       |                | Partial Appli     | cations    |                    |
| <i>8</i> 78 | Shortfall Applications               | S.No. | Application No | Name              | Nametype   | Application Status |
|             |                                      | 1     | 160518113023   | PRASANTHA REDDY C | Individual | Yet To Pay Reg Fee |

Figure 35: Partial Completed Applications Home Screen

## 34. Click **Application Number** link as depicted in Figure 36.

| You are     | e here : <u>Home</u> / Registration | Form  |                |                   |            |                    |
|-------------|-------------------------------------|-------|----------------|-------------------|------------|--------------------|
| ß           | Partial Application (1)             |       |                | Partial Applicat  | tions      |                    |
| <i>6</i> 78 | Shortfall Applications              | S.No. | Application No | Name              | Nametype   | Application Status |
|             | ononian ippiloalono                 | 1     | 160518113023   | PRASANTHA REDDY C | Individual | Yet To Pay Reg Fee |

Figure 36: Partial Completed Applications Home Screen

Once click the Application Number, Agent registration page will be displayed as depicted in Figure 37.

| Real Estate Agent Regist                                                                                                    | tration                                                                                                    |                                                                                                    |                                                                                                    |
|----------------------------------------------------------------------------------------------------|----------------------------------------------------------------------------------------------------|----------------------------------------------------------------------------------------------------|----------------------------------------------------------------------------------------------------|
| 0                                                                                                    | 2                                                                                                    | 3 4                                                                                                    | 5                                                                                                    |
| Agent Detail                                                                                                    | Upload Documents                                                                                                    | Preview Payment                                                                                                    | Acknowledgement                                                                                        |
| Agent Type                                                                                                    |                                                                                                    |                                                                                                    |                                                                                                    |
| Individual     Other than indi                                                                                                    | vidual                                                                                                    |                                                                                                    |                                                                                                    |
|                                                                                                    |                                                                                                    |                                                                                                    |                                                                                                    |
| Applicant Details                                                                                                    |                                                                                                    |                                                                                                    |                                                                                                    |
| Applicant Details                                                                                                    | Upload Photograph *                                                                                                    | Father's Name *                                                                                                    | Occupation *                                                                                           |
| Applicant Details                                                                                                    | Upload Photograph *                                                                                                    | Father's Name *                                                                                                    | Occupation *                                                                                           |
| Applicant Details<br>Agent Name *<br>PRASANTHA REDDY C                                                                                        | Upload Photograph * Choose File No file chosen IMG0340.JPG                                                                  | Father's Name *<br>ESWAR REDDY                                                                                                 | Occupation *                                                                                           |
| Applicant Details<br>Agent Name *<br>PRASANTHA REDDY C                                                                                        | Upload Photograph * Choose File No file chosen IMG0340,JPG Aadhaar Number*                                                  | Father's Name * ESWAR REDDY PAN Card Number *                                                                                  | Occupation *<br>Self<br>Upload PAN Card *                                                              |
| Applicant Details<br>Agent Name *<br>PRASANTHA REDDY C<br>Email Id *<br>prasanth.chappidi@gmail.com                                           | Upload Photograph * Choose File No file chosen IMG0340,JPG Aadhaar Number* XXXXXXX9999                                      | Father's Name * ESWAR REDDY PAN Card Number * PRASA1234N                                                                       | Occupation *<br>Self<br>Upload PAN Card *<br>Choose File No file chosen                                |
| Applicant Details<br>Agent Name *<br>PRASANTHA REDDY C<br>Email Id *<br>presenth.chappidi@gmeil.com                                           | Upload Photograph *<br>Choose File No file chosen<br>IMG0340,JPG<br>Aadhaar Number*<br>XXXXXXX9999                          | Father's Name * ESWAR REDDY PAN Card Number * PRASA1234N                                                                       | Occupation * Self Upload PAN Card * Choose File No file chosen TEST.pdf                                |
| Applicant Details<br>Agent Name *<br>PRASANTHA REDDY C<br>Email Id *<br>presenth.chappidi@gmeil.com                                           | Upload Photograph * Choose File No file chosen IMG0340.JPG Asdhaar Number* XXXXXXX9999 Land Line Number                     | Father's Name * ESWAR REDDY PAN Card Number * PRASA1234N License Number by the local bodies                                    | Occupation * Self Upload PAN Card * Choose File No file chosen TEST.pdf License issued date            |
| Applicant Details Agent Name * PRASANTHA REDDY C Email Id * prasanth.chappidi@gmail.com Mobile Number * 9246226800                            | Upload Photograph * Choose File No file chosen MG0340.JPG Aadhaar Number* xxxxxxxeeee Land Line Number 08869653265          | Father's Name * ESWAR REDDY PAN Card Number * PRASA1234N License Number by the local bodies 1236954654                         | Occupation * Self Upload PAN Card * Choose File No file chosen TEST.pdf License issued date 08/11/2017 |
| Applicant Details Agent Name * PRASANTHA REDDY C Email Id * presenth.chappidi@gmeil.com Mobile Number * 9246226800 Upload License certificate | Upload Photograph * Choose File No file chosen IMG0340.JPG Aadhaar Number* XXXXXXX9999 Land Line Number 09809653265 GST Num | Father's Name * ESWAR REDDY PAN Card Number * PRASA1234N License Number by the local bodies 1236954054 Upload GST Num Document | Occupation * Self Upload PAN Card * Choose File No file chosen TEST.pdf License issued date 08/11/2017 |

Figure 37: Partial Filled Agent Registration Form

Form the Above screen onwards Agent Continues the rest of the application as explain above

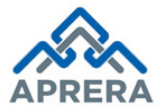

### 6. CHANGE MANAGEMENT PROCUDERES

This document is meant for usage by the Andhra Pradesh Real Estate Regulatory Authority team for registration process for other than Individuals. Any changes made to the requirements in future shall have to go through a formal change approval process, wherever necessary and shall not make any alterations without the permission of the client and the development team.

#### 7. APPROVALS

| Inspected By      | Date | Signature |
|-------------------|------|-----------|
| Sudhakar Volukula |      |           |
| Approved By       | Date | Signature |
| B.Bala Kishore    |      |           |

Table 3: Approvals